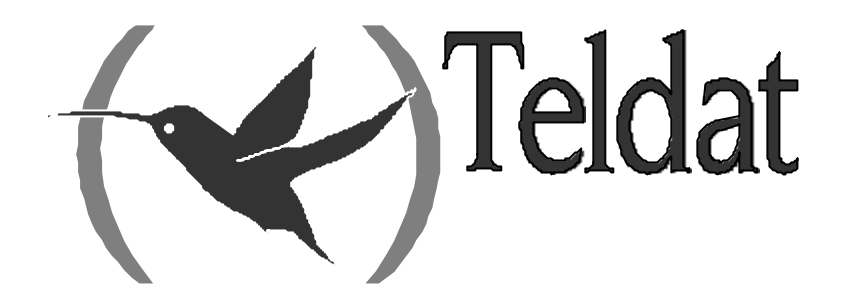

# **Router Teldat**

# SHDSL

Doc. DM742 Rev. 10.10 Junio 2003

# ÍNDICE

| Capítulo 1 | Tecr              | 10logía SHDSL                             | 1      |
|------------|-------------------|-------------------------------------------|--------|
| 1.         | S                 | HDSL                                      | 2      |
| Capítulo 2 | Conf              | figuración SHDSL                          | 4      |
| 1.         | А                 | cceso a la configuración del interfaz     | 5      |
| 2          | С                 | omandos de configuración del interfaz     | 7      |
| 2          | 1                 | ? (AYUDA)                                 | 7      |
| 2.         | 2                 | ADVANCED                                  | 7      |
| 2.         | . <u>-</u> .<br>a | ) AFE CONFIGURATION                       |        |
|            | h                 | ) ATM CONFIGURATION                       | 8      |
|            | U,                | ADVANCED ATM CONFIGURATION BYTE ALIGNMENT | 8      |
|            |                   | ADVANCED ATM_CONFIGURATION MODE           | 8      |
|            |                   | ADVANCED ATM CONFIGURATION RX PATH        | 8      |
|            |                   | ADVANCED ATM_CONFIGURATION TX_PATH        | 0<br>Q |
|            | C                 | ADVANCED MODE SELECT                      | 9<br>9 |
|            | d                 | ) ADVANCED PSD MASK                       | 10     |
|            | e                 | ADVANCED SPEED                            |        |
|            | - ,               | ADVANCED SPEED AUTO                       |        |
|            |                   | ADVANCED SPEED AUTO Z. CHANNELS           | 10     |
|            |                   | ADVANCED SPEED INTERI FAVE RATIO          | 10     |
|            |                   | ADVANCED SPEED MAPPING FORMAT             |        |
|            |                   | ADVANCED SPEED START PCM                  |        |
|            |                   | ADVANCED SPEED 7 CHANNEL                  |        |
| 2          | 3                 | ANNEX                                     |        |
| 2.         | .э.<br>а          | ANNEX A                                   |        |
|            | b d               | ) ANNEX B                                 |        |
| 2.         | .4.               | LIST                                      |        |
|            | a                 | ) INTERFACE CONFIG                        |        |
| 2.         | .5.               | SPEED                                     |        |
| 2.         | .6.               | TERMINAL                                  | 13     |
|            | a                 | ) TERMINAL CENTRAL                        | 13     |
|            | b                 | ) TERMINAL REMOTE                         | 14     |
| 2.         | .7.               | EXIT                                      | 14     |
| 2.         | .8.               | SHOW CONFIG                               | 14     |
| Capítulo 3 | Mon               | itorización SHDSL                         | 16     |
| - 1.       | А                 | cceso a la monitorización del interfaz    | 17     |
| 2.         | С                 | omandos de monitorización del interfaz    | 19     |
| 2.         | .1.               | CLEAR_STAT                                | 19     |
|            | a                 | ) CLEAR_STAT ALL                          | 19     |
|            | b                 | ) CLEAR_STAT OPERATIONAL                  | 19     |
|            | C,                | ) CLEAR_STAT DSL_PERFORMACE               | 19     |
|            | $d_{j}$           | ) CLEAR_STAT SYSTEM_PERFORMACE            | 19     |
|            | e,                | ) CLERA_STAT HISTORY                      | 20     |
|            | f)                | CLEAR_STAT ATM_OPERATIONAL                | 20     |
|            | g                 | ) CLEAR_STAT ATM_PERFORMACE               | 20     |
| -          | h                 | ) CLEAR_STAT ATM_CELL                     |        |
| 2.         | .2.               | COMMAND                                   |        |
|            | a                 | ) COMMAND CLOSE                           |        |
|            | b                 | ) COMMAND EOC                             |        |
|            |                   | COMMAND EOC FAREND_VERSIONS               | 21     |

|              | COMMAND EOC FAREND_LOOP     |    |
|--------------|-----------------------------|----|
|              | COMMAND EOC LOOP            |    |
|              | COMMAND EOC VERSION         |    |
|              | c) COMMAND LOOPS            |    |
|              | d) COMMAND OPEN             |    |
|              | e) COMMAND RESET            |    |
|              | f) COMMAND TERMINAL         |    |
|              | COMMAND TERMINAL REMOTE     |    |
|              | COMMAND TERMINAL CENTRAL    |    |
| 2.3          | 3. LIST                     |    |
|              | a) LIST COUNTERS_DSL_ATM    |    |
|              | b) LIST GENERAL             |    |
|              | <i>c) LIST LINE</i>         |    |
|              | d) LIST STATUS              |    |
|              | e) LIST SYSTEM_PERFORMANCE  |    |
|              | f) LIST VERSION             |    |
| 2.4          | 4. TEST                     |    |
|              | <i>a)</i> TEST BER          |    |
|              | TEST BER EXIT_BERT          |    |
|              | TEST BER RESET_BERT         |    |
|              | TEST BER RESULT_BERT        |    |
|              | TEST BER START_BERT         |    |
|              | • Eiemplo de implementación |    |
|              | b) TEST ERLE RESULT         |    |
|              | c) TEST ERLE_TEST           |    |
| 2.5          | 5. EXIT                     |    |
| Capítulo 4 F | Eventos SHDSL               |    |
| 1            | Introducción                | 33 |
| 1.           |                             |    |
| ۷.           | Eventos                     |    |

# Capítulo 1 Tecnología SHDSL

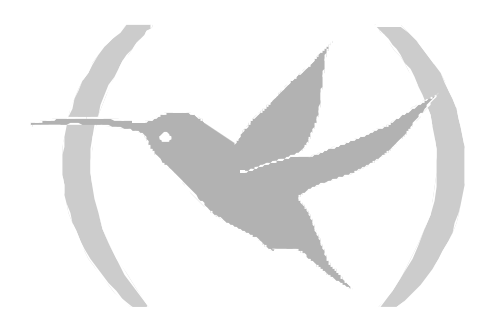

# 1. SHDSL

El estándar G.shdsl (Single-Pair High-Speed Digital Subscriber Line) ,recomendación ITU G.991.2, describe un método para la transmisión de datos en redes de acceso de telecomunicaciones.

Los modems diseñados con esta tecnología permiten transmitir datos a velocidades en un rango de 192 Kbps hasta 2312 Kbps sobre pares telefónicos convencionales, en parte gracias al uso de una codificación de línea TC-PAM (Trellis Coded Pulse Amplitude Modulation).

G.Shdsl constituye la evolución de las técnicas de transmisión simétricas xDSL (Digital Suscriber Line).

Las principales características de esta tecnología son las siguientes:

#### Implementación digital

G.Shdsl es una técnica de transmisión puramente digital. En ADSL la transmisión se realiza de forma analógica por encima de la banda vocal para no producir interferencias, lo que presenta problemas de rendimiento a altas frecuencias, donde existe mayor atenuación en la banda, lo que aumenta la sensibilidad a ruidos.

G.Shdsl emplea la banda baja de frecuencias en modo digital con codificación TC-PAM, lo que aumenta la velocidad de transmisión y permite la simetría.

#### **TC-PAM: Trellis Coded Pulse Amplitude Modulation.**

Las ventajas más relevantes de este tipo de codificación son la menor complejidad de los algoritmos y la menor latencia necesaria para el tráfico de voz. Cada símbolo se codifica con tres bits de carga útil, más un bit redundante que se introduce para el control de errores. El resultado queda pues una codificación PAM de 16 niveles (TC-PAM 16). Este tipo de codificación trae consigo una ganancia de aproximadamente 5 dB. Para extraer la información original en el receptor se usa un decodificador de Viterbi.

En resumen, con este tipo de codificación se consiguen alcances hasta un 30% superiores además de una compatibilidad espectral más eficiente que con las implementaciones SDSL actuales (codificación 2B1Q).

#### Velocidad de transmisión variable.

Esta es probablemente una de las principales características que ofrece el estándar G.shdsl. SDSL también dispone de esta posibilidad, pero presenta el inconveniente de que el proceso de preactivación (donde se negocian las condiciones del enlace) no es estándar, son procesos propietarios, por lo que no está asegurada la interoperabilidad.

El estándar de la ITU para G.shdsl establece una banda de transmisión de 192 Kbps a 2.36 Mbps con una granularidad de 64 Kbps en Norte América y 8Kbps en Europa. Esta posibilidad de variar la velocidad del enlace trae consigo el poder jugar con la relación velocidad / alcance además de posibilitar otras formas de negocios para las operadoras que no serían posibles a una velocidad fija.

Para negociar las condiciones del enlace se define el estándar G.handshake (G944.1) para la fase de preactivación. La existencia de este estándar asegura la interoperabilidad entre todos los fabricantes. Este estándar tiene dos modos de funcionamiento: un terminal dicta al terminal remoto la velocidad del enlace o bien se negocia entre los dos terminales esta en función de la distancia y el estado de la línea.

#### Formato de la trama "frame" G.shdsl.

La carga útil de un frame G.shdsl consiste en 36 canales B con 64Kbps cada uno más 7 canales auxiliares (llamados canales Z) con 8Kbps cada uno, y un canal de 8Kbps para la sincronización, EOC y los bits requeridos para la operación plesíncrona. El bit rate viene dado por: 8 + 8i + 64n Kbps, siendo n los canales B e i los canales Z.

La arquitectura del canal hace posible transmitir diferentes servicios y en paralelo, por ejemplo una combinación de TDM y ATM.

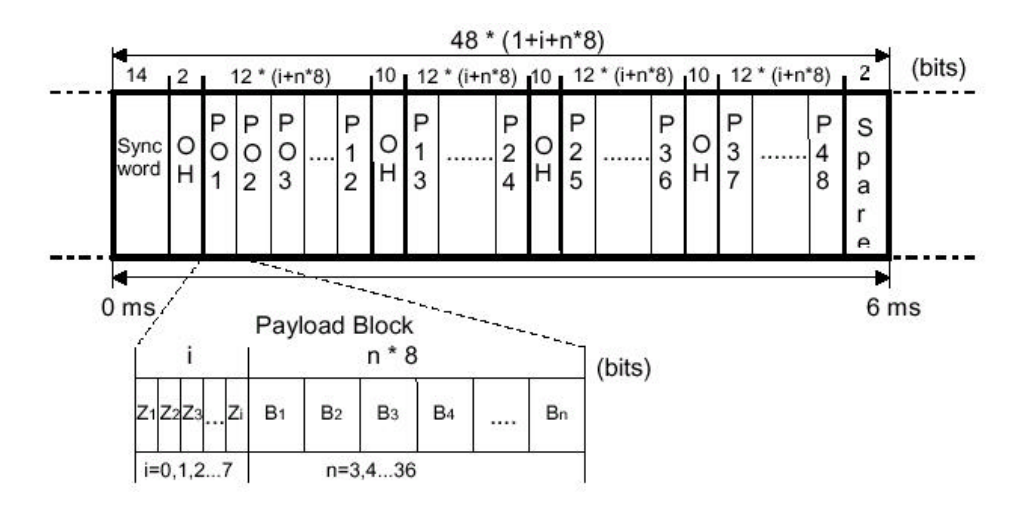

Figura 1 Formato del frame G.shdsl

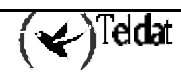

# Capítulo 2 Configuración SHDSL

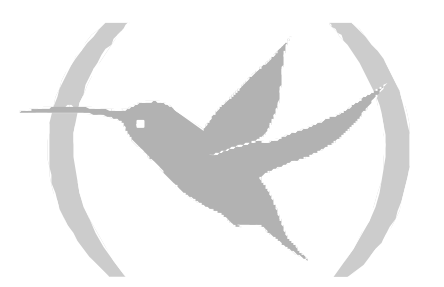

Para acceder al entorno de configuración realice las siguientes acciones:

- 1. En el prompt OPCON (\*), teclee PROCESS 4.
- 2. En el prompt de configuración (Config>), teclee NETWORK xxx, donde xxx es el interfaz ATM cuyo nivel físico es G.shdsl que se desea configurar.
- 3. En el prompt de configuración del interfaz ATM (ATM config>), teclee PHY.
- 4. Una vez realizados los pasos anteriores se encontrará en el menú de configuración del nivel físico G.shdsl para ese interfaz ATM (SHDSL config>).

#### Ejemplo:

Se pueden consultar los interfaces presentes en el equipo mediante el comando **LIST DEVICES**, desde el prompt de configuración.

| *P 4<br>Config>LIST DEVICES                                                                                                    | 5                                                                                                    |                                                               |                                                                                  |                                                      |                                              |  |
|----------------------------------------------------------------------------------------------------|----------------------------------------------------------------------------------------------------|---------------------------------------------------------------|----------------------------------------------------------------------------------|------------------------------------------------------|----------------------------------------------|--|
| Interface Co<br>ethernet0/0 LA<br>serial0/0 WA<br>serial0/1 WA<br>serial0/2 WA<br>bri0/0 IS<br>x25-node<br>atm1/0 SL<br>Config> | on Type of<br>ANI Fast Et<br>ANI X25<br>AN2 X25<br>AN3 X25<br>SDNI ISDN Ba<br>Router-<br>LOT 1 Generic | interface<br>hernet interface<br>sic Rate Int<br>>Node<br>ATM | CSR<br>fa200e00<br>fa200a00<br>fa200a20<br>fa200a60<br>fa200a40<br>0<br>f0200000 | CSR2<br>fa203c00<br>fa203d00<br>fa203f00<br>fa203e00 | int<br>27<br>5e<br>5d<br>5b<br>5c<br>0<br>22 |  |

El interfaz ATM cuyo nivel físico se desea configurar es el atm1/0 (hija G.shdsl instalada en slot 1):

```
Config>NETWORK atml/0
-- ATM interface configuration --
ATM config>
```

Podemos encontrar los siguientes comandos:

```
ATM config>?
AAL_CONNECTION
ADD
DISABLE
ENABLE
LIST
PHY
PVC-VCC
EXIT
SET
ATM config>
```

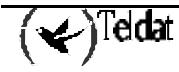

Una vez situados en "ATM config" se teclea "**PHY**" para entrar en el menú de configuración del nivel físico, en este caso G.shdsl:

ATM config>PHY --- SHDSL CONFIGURATION ---SHDSL config>

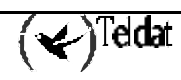

# 2. Comandos de configuración del interfaz

En este apartado se enumeran y describen los comandos de configuración de G.shdsl. Todos los comandos de configuración deben ser introducidos desde el prompt de G.shdsl (SHDSL config>).

| Comando   | Funciones                                                                                                    |
|-----------|----------------------------------------------------------------------------------------------------|
| ? (AYUDA) | Lista los comandos disponibles o sus opciones.                                                                                                    |
| ADVANCED  | Permite la configuración de parámetros específicos del nivel físico G.shdsl. Estas opciones de configuración están dirigidas a usuarios avanzados. |
| ANNEX     | Configura el tipo de anexo (A o B) del estándar G.shdsl. Debe ser el mismo en los dos terminales                                                   |
| LIST      | Muestra toda la configuración actual del nivel físico G.shdsl.                                                                                     |
| SPEED     | Configura la velocidad del enlace (Kbps   auto).                                                                                                   |
| TERMINAL  | Configura el tipo de terminal (Central o Remoto).                                                                                                  |
| EXIT      | Regresa al prompt ATM Config>.                                                                                                    |

Deberá guardar la configuración y reinicializar el router para que la nueva configuración tenga efecto.

# 2.1. <u>? (AYUDA)</u>

Muestra un listado de los comandos disponibles o de las opciones de éstos.

Sintaxis:

SHDSL Config>?

Ejemplo:

```
SHDSL Config>?ADVANCEDConfigures advanced optionsANNEXConfigures ITU G.991.2 annex (A or B)LISTLists current configurationSPEEDConfigures data rate (Kbps | auto)TERMINALConfigures terminal (central or remote)EXITSHDSL Config>
```

# 2.2. ADVANCED

Permite la configuración de parámetros específicos del nivel físico G.shdsl. Estas opciones de configuración están dirigidas a usuarios avanzados.

| SHDSL Config>ADVANCED | ?          |                                 |
|-----------------------|------------|---------------------------------|
| AFE_CONFIGURATION     | Configures | AFE transmit gain               |
| ATM_CONFIGURATION     | Configures | ATM parameters of SHDSL chipset |
| MODE_SELECT           | Configures | preactivation mode              |
| PSD_MASK              | Configures | bit pump PSD mask               |
| SPEED                 | Configures | parameters about data rate      |
| SHDSL Config>         |            |                                 |

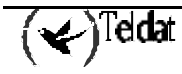

# a) <u>AFE\_CONFIGURATION</u>

Permite configurar la potencia de transmisión del AFE (Analog Front End) de la hija SHDSL. Este parámetro puede resultar de utilidad en ciertos escenarios para mejorar la relación señal-ruido del canal.

#### Ejemplo:

| SHDSL config: | ADVANCED AN | FE_CO | ONFIGURAT | ION  |    |          |
|---------------|-------------|-------|-----------|------|----|----------|
| -1.6dBm       | Configures  | AFE   | transmit  | gain | to | -1.6 dBm |
| 0.0dBm        | Configures  | AFE   | transmit  | gain | to | 0 dBm    |
| 1.6dBm        | Configures  | AFE   | transmit  | gain | to | 1.6 dBm  |
| SHDSL config: | >           |       |           |      |    |          |

Existen tres posibles valores para la ganancia de transmisión del AFE, -1.6, 0, 1.6 dBm. El valor por defecto es 0 dBm.

#### b) ATM\_CONFIGURATION

Permite configurar opciones avanzadas del tratamiento de datos ATM

#### Ejemplo:

| SHDSL config>ADVANC                                           | ED ATM_CONFIGURATION                                                                                                    |
|---------------------------------------------------------------|----------------------------------------------------------------------------------------------------|
| BYTE_ALIGNMENT<br>MODE<br>RX_PATH<br>TX_PATH<br>SHDSL config> | Enable or disable byte level alignment for the ATM block<br>ATM PHY interface mode (master - slave)<br>Determines the receive path connections<br>Determines the transmit path connections |

# · ADVANCED ATM\_CONFIGURATION BYTE\_ALIGNMENT

Habilita (por defecto) o deshabilita el alineamiento ATM a nivel de byte en el bloque funcional ATM del ChipSet.

#### Ejemplo:

| SHDSL  | Config> | ADVANCED | ATM_CONFIGURATION | BYTE_ALIGNMENT | ? |
|--------|---------|----------|-------------------|----------------|---|
| ALIGNE | ED      |          |                   |                |   |
| UNALIC | GNED    |          |                   |                |   |
| SHDSL  | Config> |          |                   |                |   |

#### · ADVANCED ATM\_CONFIGURATION MODE

Configura el bloque funcional ATM en modo MASTER (por defecto) o SLAVE.

#### Ejemplo:

```
SHDSL Config> ADVANCED ATM_CONFIGURATION MODE ?
MASTER
SLAVE
SHDSL Config>
```

# · ADVANCED ATM\_CONFIGURATION RX\_PATH

Configura el path interno en recepción. Las opciones son:

- Framer Bypass → El bloque ATM en recepción es conectado directamente al interfaz del DSP.
- Framer Aux → El bloque ATM en recepción es conectado a la entrada auxiliar del framer. Esta opción se usa cuando se reciben datos desde los interfaces UTOPÍA y PCM simultáneamente.
- T1/E1 Mode → El bloque ATM en recepción es conectado directamente al interfaz PCM del framer (valor por detecto).

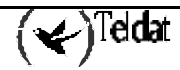

• General Purpose → El bloque ATM en recepción es conectado directamente al interfaz PCM del framer. Además el bloque ATM PHY TC (Transmission Converge) es configurado en modo propósito general.

#### **Ejemplo:**

```
SHDSL Config> ADVANCED ATM_CONFIGURATION RX_PATH ?
FRAMER_AUX
FRAMER_BYPASS
GENERAL_PURPOSE
T1_E1_MODE
SHDSL Config>
```

· ADVANCED ATM\_CONFIGURATION TX\_PATH

Configura el path interno en transmisión. Las opciones son:

- Framer Bypass → El bloque ATM en transmisión es conectado directamente al interfaz del DSP.
- Framer Aux → El bloque ATM en transmisión es conectado a la entrada auxiliar del framer. Esta opción se usa cuando se transmiten datos hacia los interfaces UTOPÍA y PCM simultáneamente.
- T1/E1 Mode → El bloque ATM en transmisión es conectado directamente al interfaz PCM del framer (valor por detecto).
- General Purpose → El bloque ATM en transmisión es conectado directamente al interfaz PCM del framer. Además el bloque ATM PHY TC (Transmission Converge) es configurado en modo propósito general.

#### Ejemplo:

```
SHDSL Config> ADVANCED ATM_CONFIGURATION TX_PATH ?
FRAMER_AUX
FRAMER_BYPASS
GENERAL_PURPOSE
T1_E1_MODE
SHDSL Config>
```

# c) <u>ADVANCED MODE\_SELECT</u>

Permite configurar que terminal dicta las condiciones del enlace.

#### **Ejemplo:**

| SHDSL | config>ADVANCED MODE_SELECT        |
|-------|------------------------------------|
| HTU-C | HTU-C sends configuration to HTU-R |
| HTU-R | HTU-R sends configuration to HTU-C |
| LOCAL | Modem uses local configuration     |
| SHDSL | config>                            |

- **HTU-C:** El modem que determina las condiciones del enlace es el central. El terminal remoto recibe la configuración que debe adoptar durante la fase de preactivación (configuración por defecto).
- **HTU-R**: El modem que determina las condiciones del enlace es el remoto. El terminal central recibe la configuración que debe adoptar durante la fase de preactivación.
- **LOCAL**: Cada modem intenta conectar usando su configuración propia, rechazando cualquier otra que le envíe el otro extremo.

Para que la negociación de las condiciones del enlace en la fase de preactivación sea satisfactoria es necesario que ambos extremos tengan configurada la misma opción (HTU-R, HTU-C o LOCAL). En el caso de LOCAL ambos extremos deben tener la misma configuración del interfaz físico.

### d) <u>ADVANCED PSD\_MASK</u>

Permite la configuración de la máscara PSD (Power Spectral Density) de acuerdo con los anexos del estándar G.shdsl (ITU G991.2). Por defecto está configurada en modo simétrico.

#### Ejemplo:

```
SHDSL config>ADVANCED PSD_MASKASYMMETRICSets bit pump PSD mask asymmetricSYMMETRICSets bit pump PSD mask symmetricSHDSL config>
```

Para que la negociación de las condiciones del enlace en la fase de preactivación sea satisfactoria es necesario que ambos extremos tengan configurada la misma máscara PSD.

#### e) ADVANCED SPEED

Permite la configuración de parámetros relacionados con la velocidad del enlace y con el formato de las tramas G.shdsl.

#### **Ejemplo:**

```
SHDSL Config> ADVANCED SPEED ?AUTOAllowable number of Z-channels when auto mode configuratedINTERLEAVE_RATIOInterleave ratioMAPPING_FORMATDetermines either block or interleave mappingSTART_PCMStarting PCM slotZ_CHANNELSNumber of Z-channels when fixed speed configuratedSHDSL Config>
```

#### · ADVANCED SPEED AUTO

En este submenu se configuran aquellos parámetros relacionados con el modo de funcionamiento **auto** (modo en el cual se determina la velocidad òptima del enlace en función del ruido, atenuación, etc, de manera automática).

#### Ejemplo:

SHDSL Config> ADVANCED SPEED AUTO ?Z\_CHANNELSAllowable number of Z-channels for auto speedSHDSL Config>

# · ADVANCED SPEED AUTO Z\_CHANNELS

Configura el número de canales Z que son soportados por ese terminal cuando este está en modo de funcionamiento **auto**, este parámetro no es tenido en cuenta cuando el terminal está configurado a una velocidad fija.

En modo de funcionamiento **auto** los dos terminales negociarán la velocidad óptima en función de las condiciones de la línea y el máximo número de canales Z que sean compatibles con la configuración de cada uno de los terminales, independientemente de quien de ellos sea el que determine la configuración final. Es decir, el que tenga configurados un menor número de canales Z soportados será el que limite el número de canales Z que tendrá el enlace.

```
SHDSL config>ADVANCED SPEED AUTO Z_CHANNELS
Allow 0 Z-channels(Yes/No) [Y]? y
Allow 1 Z-channels(Yes/No) [Y]? y
Allow 2 Z-channels(Yes/No) [Y]? y
Allow 3 Z-channels(Yes/No) [Y]? y
Allow 4 Z-channels(Yes/No) [N]? n
Allow 5 Z-channels(Yes/No) [N]? n
Allow 6 Z-channels(Yes/No) [N]? n
Allow 7 Z-channels(Yes/No) [N]? n
SHDSL config>
```

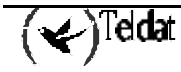

En este ejemplo se configura el terminal para que soporte 0, 1, 2, o 3 canales Z, no siendo posible ninguna otra configuración.

#### · ADVANCED SPEED INTERLEAVE\_RATIO

Configura como seleccionar los slots PCM que serán usados. Un valor igual a 1 implica que todos los slots PCM serán usados, un valor igual a 2 implica que los slots PCM se usarán de manera alterna. Este será solo aplicable cuando el parámetro MAPPING\_FORMAT esté configurado como INTERLEAVE. Por defecto está configurado a 1.

Este parámetro solo es aplicable cuando el terminal está configurado a una velocidad fija.

#### Ejemplo:

```
SHDSL config>ADVANCED SPEED INTERLEAVE_RATIO
Interleave [1-2]:[1]? 1
SHDSL config>
```

#### · ADVANCED SPEED MAPPING\_FORMAT

Configurando este parámetro en modo **block** provocará que todos los slots PCM consecutivos sean usados para transferir. Configurando este parámetro en modo **interleave** provocará que solo unos determinados slots PCM sean usados para transferir. En este caso se seleccionarán aquellos slots determinados por **ADVANCED SPEED INTERLEAVE\_RATIO**. La configuración por defecto es BLOCK.

Este parámetro solo es aplicable cuando el terminal está configurado a una velocidad fija.

#### Ejemplo:

```
SHDSL config>ADVANCED SPEED MAPPING_FORMAT
BLOCK
INTERLEAVE
SHDSL config>
```

#### · ADVANCED SPEED START\_PCM

Este parámetro indica la localización del primer slot PCM el cual ha de ser tenido en cuenta. Por defecto se considera el slot 1.

Este parámetro solo es aplicable cuando el terminal está configurado a una velocidad fija.

#### Ejemplo:

```
SHDSL config>ADVANCED SPEED START_PCM
Start PCM location: [1] 1
SHDSL config>
```

#### · ADVANCED SPEED Z\_CHANNEL

Configura el número de canales Z soportados. La configuración por defecto es 0 canales Z.

Este parámetro solo es aplicable cuando el terminal está configurado a una velocidad fija.

```
SHDSL config>ADVANCED SPEED Z_CHANNEL
Number of Z-channels [0-3] 0
SHDSL config>
```

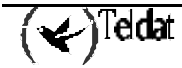

# 2.3. <u>ANNEX</u>

Permite configurar el tipo de anexo del estándar G.991.2 (A o B). El anexo A se define típicamente para redes norteamericanas, mientras que el anexo B se define para redes europeas.

Por defecto está configurado el anexo A.

Para que el terminal conecte satisfactoriamente con el extremo remoto deben ambos tener configurados el mismo tipo de anexo.

Ejemplo:

```
SHDSL config>ANNEX ?
A ITU G.991.2 annex A
B ITU G.991.2 annex B
SHDSL config>
```

# a) <u>ANNEX A</u>

Configuración según G.991.2 Annex A

#### Ejemplo:

SHDSL config>ANNEX A SHDSL config>

### b) <u>ANNEX B</u>

Configuración según G.991.2 Annex B

### Ejemplo:

SHDSL config>ANNEX B SHDSL config>

# 2.4. <u>LIST</u>

Muestra toda la configuración del interfaz físico G.shdsl.

#### Ejemplo:

SHDSL config>LIST ? INTERFACE\_CONFIG SHDSL config>

# a) <u>INTERFACE\_CONFIG</u>

```
SHDSL config>LIST INTERFACE_CONFIG
Terminal:
                         remote
G.shdsl annex:
                         B
PSD mask:
                         symmetric
Mode select:
                         HTU-C configures HTU-R
Data rate:
                         auto
Fixed speed parameters:
 Number of Z-channels:
                         0
 Starting PCM slot:
                         1
 Mapping format:
                         block
 Interleave ratio:
                         1
Auto speed parameters:
 Allowed Z-channels:
                         0, 1, 2, 3, 4, 5, 6, 7
```

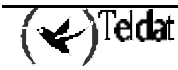

```
ATM phy configuration:

Master/Slave mode: master

ATM receive path: T1/E1 mode

ATM transmit path: T1/E1 mode

ATM byte alignment: aligned

AFE configuration:

AFE transmit gain: -1.6 dBm

SHDSL config>
```

# 2.5. <u>SPEED</u>

Permite configurar la velocidad del enlace.

Un valor 0 indica modo automático (valor por defecto), en el que se configurará a la máxima velocidad permitida por las características de la línea, dentro de las velocidades definidas en el estándar G.shdsl (192Kbps – 2304Kbps).

Existe la posibilidad de configurar un modo propietario de funcionamiento en el que el rango de velocidades está definido entre 2368Kbps hasta 4608Kbps. Para seleccionar este modo tan solo hay que introducir la velocidad deseada, dentro de los márgenes y múltiplo de 64Kbps. Al configurar este modo, automáticamente el parámetro MODE\_SELECT toma el valor LOCAL, por lo tanto, ambos extremos han de tener configurada la misma velocidad (el terminal central no configura al remoto ni viceversa).

Al configurar alguna velocidad definida dentro del estándar G.shdsl se vuelve a trabajar dentro de este, y el parámetro MODE\_SELECT toma su valor por defecto (HTU-C).

En modo central, si se fija un valor, los valores programados deben de ser multiplos de 64 Kbps. Si la conexión no se puede realizar a la velocidad configurada, (por ejemplo las características de la línea impiden la conexión a esa velocidad), el equipo no intentará levantar el enlace a una velocidad menor, simplemente no establece el enlace.

Ejemplo:

```
SHDSL config>SPEED
Data rate (Kbps | auto = 0) [192-4608]:[0]?0
SHDSL config>
```

# 2.6. <u>TERMINAL</u>

Permite configurar el equipo como central o remoto (valor por defecto).

Obligatoriamente, ambos extremos deben de estar configurados en distinto modo, uno central y otro remoto.

Ejemplo:

```
SHDSL config>TERMINAL ?CENTRALBehave as central terminalREMOTEBehave as remote terminalSHDSL config>
```

# a) <u>TERMINAL CENTRAL</u>

Configura el equipo en modo central.

#### **Ejemplo**:

SHDSL config>TERMINAL CENTRAL

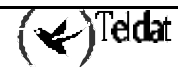

# b) <u>TERMINAL REMOTE</u>

Configura el equipo en modo remoto.

#### Ejemplo:

SHDSL config>TERMINAL REMOTE

# 2.7. <u>EXIT</u>

Se sale al menú anterior.

Ejemplo:

```
SHDSL config>EXIT
ATM config>
```

# 2.8. SHOW CONFIG

A continuación se muestra una configuración de ejemplo para comprobar como se presenta esta mediante el comando **SHOW CONFIG**. En este ejemplo no se usa ningún valor por defecto para que se presenten todos los comandos de configuración.

| SHDSL config>SHOW CONFIG  |                                   |  |  |
|---------------------------|-----------------------------------|--|--|
| ; Showing Menu and Submer | nus Configuration                 |  |  |
| ; Router ATLAS 2 8 Versio | 10.0.0                            |  |  |
| advanged of a confid      | ruration 1 6dbm                   |  |  |
| advanced are_config       | suration byte alignment unaligned |  |  |
| advanced atm config       | suration mode glave               |  |  |
| advanced atm_config       | nuration ry nath general nurnose  |  |  |
| advanced atm config       | guration tx path general purpose  |  |  |
| advanced mode selec       | ct local                          |  |  |
| advanced psd_mask a       | asymmetric                        |  |  |
| advanced speed auto       | z_channels YNNNNNNN               |  |  |
| advanced speed inte       | erleave_ratio 2                   |  |  |
| advanced speed mapp       | ping_format interleave            |  |  |
| advanced speed star       | rt_pcm 2                          |  |  |
| advanced speed z_cl       | nannels 2                         |  |  |
| annex b                   |                                   |  |  |
| torminal contral          |                                   |  |  |
| SHDSL configsLIST INTERE  | ACE CONFIC                        |  |  |
| Shibbi conrigentor intent |                                   |  |  |
| Terminal:                 | central                           |  |  |
| G.shdsl annex:            | В                                 |  |  |
| PSD mask:                 | asymmetric                        |  |  |
| Mode select:              | local configuration               |  |  |
| Data rate:                | 192 Kbps                          |  |  |
| Fixed speed parameters:   |                                   |  |  |
| Number of Z-channels:     | 2                                 |  |  |
| Starting PCM slot:        | 2                                 |  |  |
| Mapping format:           | interleave                        |  |  |
| Interleave ratio:         | 2                                 |  |  |
|                           |                                   |  |  |
| Auto speed parameters:    |                                   |  |  |
| Allowed Z-channels:       | 0                                 |  |  |
| ATM phy configuration:    |                                   |  |  |
| Master/Slave mode:        | glave                             |  |  |
| ATM receive path:         | general purpose                   |  |  |
| ATM transmit path:        | general purpose                   |  |  |
| ATM byte alignment:       | unaligned                         |  |  |

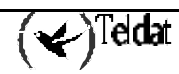

```
AFE configuration:
AFE transmit gain: 1.6 dBm
```

SHDSL config>

# Capítulo 3 Monitorización SHDSL

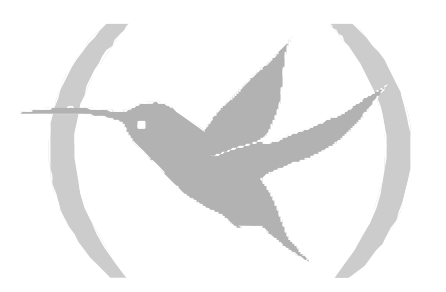

Para acceder al entorno de monitorización realice las siguientes acciones:

- 1. En el prompt OPCON (\*), teclee PROCESS 3.
- 2. En el prompt de monitorización (+), teclee NETWORK xxx, donde xxx es el interfaz ATM cuyo nivel físico es G.shdsl que se desea monitorizar.
- 3. En el prompt de monitorización del interfaz ATM (ATM monitor+), teclee PHY.
- 4. Una vez realizados los pasos anteriores se encontrará en el menú de monitorización del nivel físico G.shdsl para ese interfaz ATM (SHDSL Monit+).

#### **Ejemplo:**

Se pueden consultar los interfaces presentes en el equipo mediante el comando CONFIGURATION of gateway, desde el prompt de monitorización.

```
*PROCESS 3
+CONFIGURATION
Teldat's Router, XXXXX 2 8 S/N: 403/00222
Boot ROM release:
BIOS CODE VERSION: 01.06.00B Oct 21 2002 08:36:43
 gzip Oct 11 2002 11:35:27
 iol Oct 21 2002 08:36:22
io2 Oct 18 2002 16:41:48
 io3 Oct 21 2002 08:36:22
START FROM FLASH
                   Watchdog timer Enabled
Software release: 10.0.0 Oct 21 2002 13:56:31
Compiled by smolina on SMOLINA2
Hostname:
                              Active user:
Date:
        Monday, 10/21/02
                              Time: 18:45:23
Num Name
              Protocol
3
    ARP
              Address Resolution Protocol
11
    SNMP
              SNMP
7 interfaces:
                      MAC/Data-Link
Conn Interface
                                            Hardware
                                                                      Status
     ethernet0/0 Ethernet/IEEE 802.3
LAN1
                                             Fast Ethernet Interface Up
WAN1
      serial0/0
                      X25
                                               SCC Serial Line- X25
                                                                        Down
                                               SCC Serial Line- X25
WAN2
      serial0/1
                      X25
                                                                        Down
WAN3
       serial0/2
                      X25
                                               SCC Serial Line- X25
                                                                        Down
ISDN1 bri0/0
                       BRI Net
                                               ISDN Basic Rate Int
                                                                        σU
      x25-node
                       internal
                                               Router->Node
                                                                        Up
SLOT 1 atm1/0
                                               FireStream
                       ATM
                                                                        Down
```

El interfaz ATM cuyo nivel físico se desea monitorizar es el atm1/0 (hija G.shdsl instalada en slot 1):

```
+NETWORK atm1/0
-- ATM/0 Console --
ATM monitor+
```

Podemos encontrar los siguientes comandos:

(❤)<sup>Teldat</sup>

```
ATM monitor+?
CLEAR
LIST
PHY
EXIT
ATM monitor+
```

Una vez situados en "ATM monitor" se teclea "PHY" para entrar en el menú de monitorización del nivel físico, en este caso G.shdsl:

ATM monitor+PHY --- SHDSL MONITORIZATION ---SHDSL Monit+

Algunos de los comandos de monitorización se envían directamente al chipset de la hija G.shdsl. Podría darse el caso de que en el preciso instante en el que se le solicita una acción al chipset a través de uno de estos comandos este se encuentre ejecutando alguna tarea interna. En este caso aparecerá por la consola un mensaje notificando esta situación (Zipwire busy, command not sent). Tan solo hay que ejecutar de nuevo el comando deseado.

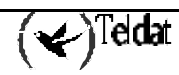

# 2. Comandos de monitorización del interfaz

En este apartado se enumeran y describen los comandos de monitorización de interfaz SHDSL. Todos los comandos de monitorización de interfaz SHDSL deben ser introducidos desde el prompt de SHDSL (SHDSL Monit+).

# 2.1. CLEAR\_STAT

Borra los estadísticos y contadores internos. Dado que los contadores internos y estadísticos se refrescan en intervalos de 3-4 segundos, el efecto de estos comandos no es instantáneo (toma efecto en el siguiente refresco de los contadores).

#### Ejemplo:

```
SHDSL Monit+CLEAR_STAT ?
ALL
OPERATIONAL
DSL_PERFORMANCE
PCM_PERFORMANCE
SYSTEM_PERFORMANCE
HISTORY
ATM_OPERATIONAL
ATM_PERFORMANCE
ATM_CELL
SHDSL Monit+
```

### a) <u>CLEAR\_STAT ALL</u>

Borrado de todos los estadísticos.

#### Ejemplo:

SHDSL Monit+CLEAR\_STAT ALL Command sent.

# b) <u>CLEAR\_STAT OPERATIONAL</u>

Borrado de los estadísticos de operación.

#### Ejemplo:

SHDSL Monit+CLEAR\_STAT OPERATIONAL Command sent.

# c) <u>CLEAR\_STAT DSL\_PERFORMACE</u>

Borrado de los estadísticos de rendimiento del interfaz xDSL.

#### Ejemplo:

```
SHDSL Monit+CLEAR_STAT DSL_PERFORMACE Command sent.
```

# d) <u>CLEAR\_STAT SYSTEM\_PERFORMACE</u>

Borrado de los estadísticos de rendimiento del sistema.

#### Ejemplo:

SHDSL Monit+CLEAR\_STAT SYSTEM\_PERFORMANCE Command sent.

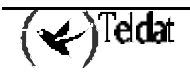

# e) <u>CLERA\_STAT HISTORY</u>

Borrado del historico del interfaz.

#### Ejemplo:

SHDSL Monit+CLEAR\_STAT HISTORY Command sent.

# f) <u>CLEAR\_STAT ATM\_OPERATIONAL</u>

Borrado de los estadísticos ATM a nivel de operación

#### Ejemplo:

SHDSL Monit+CLEAR\_STAT ATM\_OPERATIONAL Command sent.

# g) <u>CLEAR\_STAT ATM\_PERFORMACE</u>

Borrado los estadísticos ATM a nivel de rendimiento

#### Ejemplo:

SHDSL Monit+CLEAR\_STAT ATM\_PERFORMANCE Command sent.

# h) <u>CLEAR\_STAT ATM\_CELL</u>

Borrado de los estadísticos ATM a nivel de celdas

#### Ejemplo:

SHDSL Monit+CLEAR\_STAT ATM\_CELL Command sent.

# 2.2. <u>COMMAND</u>

Ejecuta una serie de comandos que permiten interactuar con el chipset SHDSL o con el extremo remoto.

#### Ejemplo:

```
SHDSL Monit+COMMAND ?
CLOSE
EOC
LOOPS
OPEN
RESET
TERMINAL
SHDSL Monit+
```

#### a) <u>COMMAND CLOSE</u>

Envía la orden de cerrar la conexión. Después del envío de esta orden, el equipo no reintentará una nueva conexión hasta que no se le envie el comando OPEN.

#### Ejemplo:

```
SHDSL Monit+COMMAND CLOSE
Command sent.
```

# b) <u>COMMAND EOC</u>

Menús del EOC (canal de operaciones embebidas). Esta funcionalidad ha sido desarrollada bajo las directrices del estándar G.991.2 (G.shdsl).

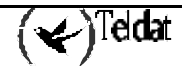

El EOC provee de un canal de comunicación entre dos terminales G.shdsl. Esto les permite intercambiar configuraciones y estados.

El equipo está configurado para responder automáticamente a todas las peticiones que le solicite el terminal remoto, de acuerdo con el estándar

#### Ejemplo:

```
SHDSL Monit+COMMAND EOC ?
FAREND_VERSIONS
FAREND_LOOP
LOOP
VERSION
SHDSL Monit+
```

# · COMMAND EOC FAREND\_VERSIONS

Muestra distintos parámetros de información del terminal remoto. Para ello previamente es necesario ejecutar el comando COMMAND EOC VERSIÓN. Este comando actualiza los parámetros anteriores.

#### **Ejemplo:**

```
SHDSL Monit+COMMAND EOC FAREND_VERSIONInformation about far-end terminal:SHDSL version:1Country ID (Hex):A0Vendor software version:4.0CLEI:00000000000Vendor model:Teldat shdslVendor serial:00000000000Other vendor information:Zipwire plusSHDSL Monit+
```

SHDSL versión: versión del estándar G.shdsl que cumple el terminal remoto.

Country ID: código del pais del fabricante del terminal remoto, de acuerdo al estándar ITU T35.

Vendor software versión: versión de software corriendo en el terminal remoto.

CLEI: Unit Identification Code.

Vendor model: Información referente al fabricante del equipo remoto.

Vendor serial: Información referente al fabricante del equipo remoto.

Other vendor information: Información referente al fabricante del equipo remoto.

# · COMMAND EOC FAREND\_LOOP

Muestra el bucle configurado en el terminal remoto. Antes de consultar la configuración del terminal remoto es necesario actualizar esta con el comando COMMAND EOC LOOP.

#### **Ejemplo:**

```
SHDSL Monit+COMMAND EOC FAREND_LOOP
Loop Mode: Toward network
SHDSL Monit+
```

Las posibles configuraciones son:

NO LOOPBACK: El terminal remoto no tiene configurado ningún bucle.

Toward network: El terminal remoto tiene configurado un bucle hacia la parte de red.

Toward customer: El terminal remoto tiene configurado un bucle hacia la parte de usuario. Special: El terminal remoto tiene configurado un bucle MTU (Maintenance Termination Unit).

#### · COMMAND EOC LOOP

Permite conocer que bucle hay configurado en el otro extremo así como configurar este con un determinado bucle.

Sintaxis:

```
SHDSL Monit+COMMAND EOC LOOP ?
CHECK_FAREND_LOOP
EXIT_LOOP
TOWARD_CUSTOMER
TOWARD_NETWORK
SHDSL Monit+
```

CHECK\_FAREND\_LOOP: consulta que bucle está configurado en el otro extremo. Monitorizar con COMMAND EOC FAREND\_LOOP.

EXIT\_LOOP: Elimina cualquier bucle en el otro extremo.

TOWARD\_CUSTOMER: configura en el extremo remoto un bucle hacia el usuario. Dependiendo del extremo puede provocar la caida de la línea.

TOWARD\_NETWORK: configura en el extremo remoto un bucle hacia la red, es decir, hacia nuestro terminal.

#### **Ejemplo:**

```
SHDSL Monit+COMMAND EOC LOOP TOWARD_NETWORK
Command sent.
SHDSL Monit+
```

# · COMMAND EOC VERSION

Consulta las versiones de firmaware y hardware del otro extremo. Para monitorizar ejecutar a continuación COMMAND EOC FAREND\_VERSION.

#### Ejemplo:

```
SHDSL Monit+COMMAND EOC VERSION
Command sent.
SHDSL Monit+
```

#### c) <u>COMMAND LOOPS</u>

Implementa bucles de pruebas en el extremo local.

#### Ejemplo:

```
SHDSL Monit+COMMAND LOOPS ?
AFE_HYBRID_LB
AFE_SILENT_LB
ATM_SOURCE_LB
BP_TX_LB
BP_DIGITAL_NEAR_LB
FR_PCM_ON_HDSL_LB
FR_HDSL_ON_PCM_LB
FR_PCM_ON_PCM_LB
FR_NB_ON_NB_LB
FR_HDSL_ON_NB_LB
EXIT_LOOP
SHDSL Monit+
```

La localización del bucle local se realiza de acuerdo al siguiente esquema:

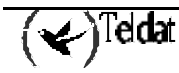

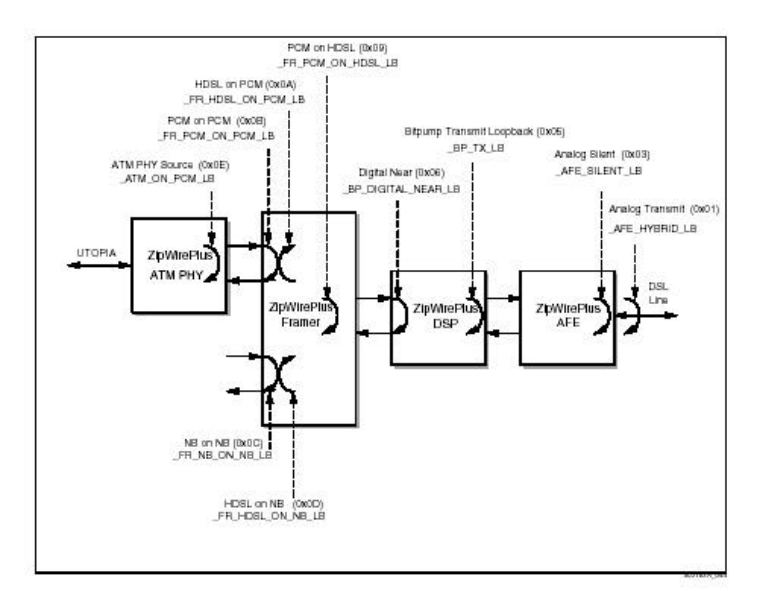

Con EXIT\_LOOP se deshabilita cualquier bucle que haya configurado.

Cuando se configura cualquier bucle, el led del interfaz físico del frontal del equipo muestra a este caido (color rojo), aunque la línea permanezca levantada. Esto es así porque cuando hay un bucle configurado no se pueden enviar ni recibir datos por el interfaz.

#### d) <u>COMMAND OPEN</u>

Envía la orden de iniciar la conexión.

#### Ejemplo:

SHDSL Monit+COMMAND OPEN Command sent.

# e) <u>COMMAND RESET</u>

Envía la orden de reset para reiniciar el interfaz SHDSL. Se puede efectuar el reset a nivel Hardware (físicamente, provoca que se recarge el firmware del chipset) o Software (lógico).

#### Ejemplo:

SHDSL Monit+COMMAND RESET ? HARD SOFT

# COMMAND RESET HARD

### Ejemplo:

SHDSL Monit+COMMAND RESET HARD

# COMMAND RESET SOFT

#### Ejemplo:

SHDSL Monit+COMMAND RESET SOFT

# f) <u>COMMAND TERMINAL</u>

Permite modificar dinámicamente el modo de funcionamiento del equipo.

Si el comando coincide con la configuración actual, responderá con "Modem already is configured in that mode".

Despues del envío del comando se cerrará la línea.

Para que el modem reintente la conexión en el nuevo modo, es necesario enviar el comando OPEN. **Ejemplo**:

SHDSL Monit+COMMAND TERMINAL ? REMOTE CENTRAL SHDSL Monit+

### · COMMAND TERMINAL REMOTE

#### Ejemplo:

```
SHDSL Monit+COMMAND TERMINAL REMOTE
Command sent.
Line closed.
```

# · COMMAND TERMINAL CENTRAL

#### Ejemplo:

```
SHDSL Monit+COMMAND TERMINAL CENTRAL
Command sent.
Line closed.
```

# 2.3. <u>LIST</u>

Muestra estadísticos de operación del interfaz.

#### Ejemplo:

```
SHDSL Monit+LIST ?
COUNTERS_DSL_ATM
GENERAL
LINE
STATUS
SYSTEM_PERFORMANCE
VERSION
SHDSL Monit+
```

# a) <u>LIST COUNTERS\_DSL\_ATM</u>

Listado de estadísticos a nivel xDSL y ATM

#### Ejemplo:

```
SHDSL Monit+LIST COUNTERS_DSL_ATM
DSL Counters:
Loss of sync (LOSW):...0
SEGD errors:....0
CRC errors:....0
SEGA errors:....0
LOSD errors:....0
ATM counters:
Loss of cell delineation errors:...0
Corrected HEC errors:....0
SHDSL Monit+
```

Contadores DSL:

• Loss of sync (LOSW): Contador de perdidas de sincronismo de trama G.Shdsl

(🖌)<sup>Teldat</sup>

- **SEGD errors**: Contador de defectos de segmento. Solo aplicable cuando existen regeneradores en la línea de conexión).
- **CRC errors**: Contador de errores de CRC-6 en la trama G.Shdsl.
- **SEGA errors**: Contador de segmentos anomalos. Solo aplicable cuando existen regeneradores en al línea de conexión).
- LOSD errors : Contador de perdidas de señal, portadora.

Contadores ATM:

- Loss of cell delineation errors : Perdidas de alineamiento de celdas.
- **Corrected HEC errors**: Contador de celdas ATM con HEC erróneo que han sido corregidas.
- **Uncorrected HEC errors**: Contador de celdas ATM con HEC erróneo que no han sido corregidas.

# b) <u>LIST GENERAL</u>

Listado contadores generales **Ejemplo**:

```
SHDSL Monit+LIST GENERAL
General information about modem status:
DSP status:
ASM Status:.....In progress
Fatal error:.....No
Line Quality:.....No
Loss of sync word:.....Yes
Loss of signal:....Yes
NTR lock:.....No
Dying gasp:.....No
Framer status:
DSL sync state:.....Out of sync
Tip/Ring reversal:....No
RFIFO error:.....No
TFIFO error:.....No
TSTUFFerror:.....No
Invalid TNBCLK:.....No
Invalid TPCLK:.....No
DPLL locked (only valid in DPLL closed loop mode):Yes
ATM status:
Parity error:....No
Start of cell error:.....No
Overflow TFIFO:.....No
Overflow RFIFO:.....No
Bus conflict error:.....No
Loss of cell delineation:.....No
Internal status:
Current task:.....Monitor
SHDSL Monit+
```

DSP Status:

• **ASM Status:** Indica el progreso de la conexión. Sus valores son Idle, Normal Operation, Deactivated y In Progress.

(🖌)<sup>Teldat</sup>

- Fatal Error: Error fatal en el Chip
- Line Quality: Indica la calidad de la línea, tal y como la detecta el chip (No: poor line quality, Yes: good line quality).
- Loss of Sync Word: Indica perdida de palabra de sincronismo.
- Loss of Signal: Perdida de portadora.
- NTR Lock: Indica si el NTR (Network Timing Reference) clock frecuency está habilitado o no.
- Dying gasp: Indica pérdida de potencia en el otro extremo del canal.

### Framer Status:

- **DSL Sync Status**: Estado de sincronismo DSL. Sus valores son Out of sync, Acquiring Sync, In Sync y Lossing Sync.
- **Tip Ring Reversal**: Indica el estado de la polaridad en el interfaz (No: Directa, Yes: Inversa)
- Receive FIFO Errors : Indica si se detectan errores en la FIFO de recepción.
- Transmit FIFO Errors : Indica si se detectan errores en la FIFO de transmisión.
- Transmit Stuff Errors : Indica si se detectan errores en los bit de relleno.
- **Invalid TNBCLK**: Detectado reloj de transmisión invalido en interfaz NB (narrow band).
- Invalid TPCLK: Detectado reloj de transmisión invalido en interfaz PCM.
- **DPLL Locked**: Indica si el PLL esta sincronizado o no, solo disponible en caso de que el terminal esté configurado como central.

ATM Status:

- **Parity error**: Indica si se detectan errores de paridad.
- Start of cell error: Indica si detecta error en la cabecera de celda ATM.
- **Overflow TFIFO**: Indica si hay error en la FIFO de celdas en transmision.
- **Overflow RFIFO**: Indica si hay error en la FIFO de celdas en recepción.
- **Bus conflict error**: Indica si existe error en el interfaz UTOPIA
- Loss of cell delineation: Perdidas de alineamiento de celda ATM en recepción.

Internal Status:

• Current task: Tarea actual en API de control del Chipset.

# c) <u>LIST LINE</u>

# Información del interfaz de línea

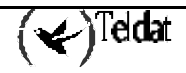

```
Noise margin:.....59.0 dB
Output Power:.....1.6 dBm
Operational Mode:....ITU G.991.2
SHDSL Monit+
```

**PCM Timeslots:** Numero de canales PCM empleados en la conexión. Si el equipo se configura como TERMINAL REMOTE no tienen por que coincidir con el valor configurado.

**DSL Timeslots:** Numero de canales DSL empleados en la conexión. Si el equipo se configura como TERMINAL REMOTE no tienen por que coincidir con el valor configurado.

**Number of occupied PCM:** Numero de canales PCM empleados en la transmisión de datos. El valor máximo será el PCM Timeslots.

**Start PCM Timeslot:** Primer canal PCM con datos. Si el equipo se configura como TERMINAL REMOTE no tienen por que coincidir con el valor configurado.

**Number of Z-channels:** Numero de canales Z empleados en la conexión. Si el equipo se configura como TERMINAL REMOTE no tienen por que coincidir con el valor configurado.

**Mapping format:** Si es 0 indica Block y 1 indica Interleave. Cuando es Block se emplea para la transmisión todos los canales en forma consecutiva. Si es interleave, se emplean de forma alterna según el valor que indique el parámetro interleave ratio. Si el equipo se configura como TERMINAL REMOTE no tienen por que coincidir con el valor configurado.

**Interleave ratio:** En caso de que el Mapping format sea Interleave (1), indica la secuencia de canales empleado para los datos.

DSL Data rate: Velocidad de conexión en línea.

Payload Data rate: Velocidad de transmisión de datos en línea.

Noise margin: Relación Señal/Ruido detecta por el chip en la línea en dB.

Output Power: Potencia de salida empleada en transmisión en dBm.

**Operational Mode:** Estándar xDSL empleado en la conexión.

#### d) <u>LIST STATUS</u>

Indica el estado de la conexión

#### Ejemplo:

```
SHDSL Monit+LIST STATUS
Modem status: Not connected.
Loop Mode: NO_LOOPBACK
SHDSL Monit+
```

# e) <u>LIST SYSTEM\_PERFORMANCE</u>

Muestra información de los contadores del sistema

#### Ejemplo:

```
SHDSL Monit+LIST SYSTEM_PERFORMANCE
Startup attempts: 79
Startup successful: 0
Available seconds: 0 sec
Total seconds: 4811 sec
SHDSL Monit+
```

Startup attemps: Contador de intentos de conexión.

Startup successful: Contador de intentos de conexión con éxito.

Available seconds: Tiempo total con conexión establecida.

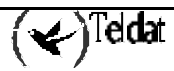

Total seconds: Tiempo total desde el encendido del equipo.

# f) <u>LIST VERSION</u>

Muestra información sobre el hardware y firmware del chipset de Shdsl.

#### Ejemplo:

```
SHDSL Monit+LIST VERSIONSW Version:4.0.0DSP silicon type:CX28975DSP silicon revision:X.3AFE silicon type:CX28927AFE silicon revision:X.5SHDSL Monit+
```

# 2.4. <u>TEST</u>

Permite ejecutar y monitorizar los tests BER y ERLE.

#### **Ejemplo:**

```
SHDSL Monit+TEST ?
BER
ERLE_RESULTS
ERLE_TEST
SHDSL Monit+
```

# a) <u>TEST BER</u>

Comandos de control y monitorización del test BER.

El chipset G.shdsl incorpora un generador de patrones BER así como un medidor BER. Con estos se pueden llevar a cabo tests BER, con los que comprobar si se producen errores de transmisión a nivel físico en la línea.

La forma en que se llevan a cabo los tests es la siguiente:

- En primer lugar, una vez lanzado el test, se lleva a cabo una fase de inicialización, la cual tiene que finalizar satisfactoriamente para que el test continúe ejecutándose. Si esta fase no es satisfactoria el test no se ejecutará, se lanzará un evento (30), no se actualiza ningún contador y automáticamente se sale del modo de test BER. Si esta fase es exitosa comienza el test.
- Durante el test se llevan a cabo sucesivas iteraciones. En cada una de estas iteraciones se transmiten  $2^{31}$  bits. El patrón BER es  $2^{9}$  1. Las dos primeras iteraciones no se tienen en cuenta en el cómputo global, dado que es probable que se produzca algún error de transmisión en estas.
- A partir de la segunda iteración, estas se van sucediendo automáticamente, acumulándose los resultados de estas en los contadores globales.
- Para finalizar el test BER se ejecuta el comando EXIT\_BER. Esto es necesario para que el modem G.shdsl recupere el funcionamiento normal.
- Para que el test se ejecute correctamente es necesario configurar los siguientes parámetros en el menú de configuración:
  - Deshabilitar el modo auto en la configuración de la velocidad. Se configura una velocidad determinada (la que se desea para ejecutar el test BER).
  - o El parámetro ATM byte alignment configurarlo como unaligned [0].

#### **Exjemplo:**

```
SHDSL Monit+TEST BER ?
EXIT_BERT
RESET_BERT
RESULT_BERT
START_BERT
SHDSL Monit+
```

# · TEST BER EXIT\_BERT

Finaliza la ejecución del test BER y configura el modem para un normal funcionamiento.

#### **Ejemplo:**

```
SHDSL Monit+TEST BER EXIT_BERT
Command sent.
SHDSL Monit+
```

#### · TEST BER RESET\_BERT

Resetea la iteración en curso del test, este reset no afecta a los contadores totales.

#### Ejemplo:

```
SHDSL Monit+TEST BER RESET_BERT
Command sent.
SHDSL Monit+
```

### • TEST BER RESULT\_BERT

Muestra los resultados del test BER en curso.

```
SHDSL Monit+TEST BER RESULT_BERT
Mode BERT:
                    NO
BERT running:
Iteration:
                     0
                     Failed
BERT sync:
BIT ERRORS:
                     0
Time:
                     0
TOTAL BIT ERRORS:
                     0
Total time:
                     0
SHDSL Monit+
```

| BERT running:   | Inidica si se está ejecutando el test BER en ese momento.                                                                                                    |
|-----------------|----------------------------------------------------------------------------------------------------|
| Iteration:      | Indica el número de iteración. Cada iteración implica que se han enviado $2^{31}$ bits. Las dos primeras iteraciones no se tienen en cuenta en el cómputo global.                                                                                                    |
| BERT sync:      | Muestra el estado actual de ejecución del test. Si la fase de inicialización falla mostrará Failed. Durante el test, si no hay ningún problema mostrará In progress. Si durante el test se produce algún error grave mostrará Failed, y será necesario finalizar este con un comando TEST BER EXIT_BERT. |
| BIT ERRORS:     | Muestra el número de errores en la iteración actual.                                                                                                    |
| Time:           | Tiempo de test en la iteración actual.                                                                                                    |
| TOTAL BIT ERROF | RS: Muestra el número de errores desde que comenzó el test BER.                                                                                                    |
| Total time:     | Muestra el tiempo total de test.                                                                                                    |

· TEST BER START\_BERT

Comienza la ejecución del test BER.

#### **Ejemplo:**

```
SHDSL Monit+TEST BER START_BERT
Command sent.
SHDSL Monit+
```

#### · Ejemplo de implementación

En este ejemplo se llevará a cabo un test BER entre dos terminales (uno configurado como terminal remoto y otro como central).

En uno de ellos se configura un bucle, COMMAND LOOP FR\_HDSL\_ON\_PCM\_LB en este caso, antes de ejecutar el test. Esto es necesario para que la fase de sincronización en el otro extremo se ejecute satisfactoriamente cuando se lanze el test.

En ambos terminales se configura el parámetro ATM byte aligned como unaligned (ADVANCED ATM\_CONFIGURATION BYTE\_ALIGNMENT UNALIGNED) y se configura en el terminal central la velocidad deseada, en este ejemplo 1024Kbps (SPEED 1024).

```
SHDSL config>LIST INTERFACE
Terminal:
                          central
G.shdsl annex:
                          Ά
Mode select:
                          HTU-C configures HTU-R
                          1024 Kbps
Data rate:
Fixed speed parameters:
 Number of Z-channels:
                          0
  Starting PCM slot:
                          1
 Mapping format:
                          block
  Interleave ratio:
                          1
Auto speed parameters:
 Allowed Z-channels:
                          0, 1, 2, 3, 4, 5, 6, 7
ATM phy configuration:
 Master/Slave mode:
                          master
                          T1/E1 mode
  ATM receive path:
 ATM transmit path:
                          T1/E1 mode
 ATM byte alignment:
                         unaligned
SHDSL config>
```

A continuación se lanza el test en el otro extremo, TEST BER START\_BERT. Tras dos iteraciones se pueden comprobar los resultados con TEST BER RESULT\_BERT.

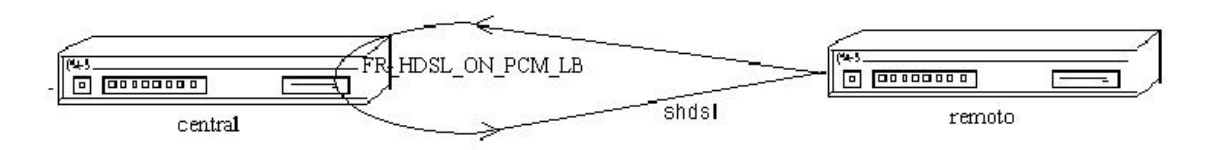

# b) <u>TEST ERLE\_RESULT</u>

Presenta los resultados del último test ERLE al que fue sometida la hija G.shdsl.

#### Ejemplo:

```
SHDSL Monit+TEST ERLE_RESULT
ERLE Results:
-----
NOISE = 0
SLM = 0
FELM = 0
SLM2 = 0
SHDSL Monit+
```

Noise: Ruido presente en la entrada al conversor A/D

**SLM**: Mide la entrada al convertidor A/D.

FELM:Mide la salida del cancelador digital de eco.

SLM2: Mide la potencia de la señal de transmisión.

# c) <u>TEST ERLE\_TEST</u>

#### Ejecuta el test ERLE.

Para llevar a cabo este test hay que seguir los siguientes pasos:

- 1. Conectar el terminal objeto de test con otro terminal que esté apagado.
- 2. Entre ambos terminales colocar un simulador de línea configurado a 9000 pies.
- 3. Ejecutar el test ERLE.
- 4. Cuando este finaliza, lanza el evento 24 si se ejecuta correctamente. A continuación se pueden ver los resultados mediante el comando TEST ERLE\_RESULT.

Una vez finalizado el test se produce un reset de la hija G.shdsl. Los resultados del test ERLE se mantienen hasta que se ejecute otro o se apague el equipo.

#### Ejemplo:

```
SHDSL Monit+TEST ERLE_TEST
Command sent.
SHDSL Monit+
```

# 2.5. <u>EXIT</u>

Se sale al menú anterior.

SHDSL Monit+EXIT ATM monitor+

# Capítulo 4 Eventos SHDSL

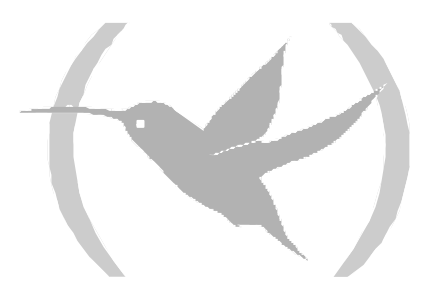

# 1. Introducción

En este capítulo se describen los eventos los eventos del interfaz SHDSL

Para activar los eventos del interfaz SHDSL:

#### Desde monitorización:

```
*PROCESS 3
+EVENT
-- ELS Monitor --
ELS>ENABLE TRACE SUBSYSTEM HDSL ALL
ELS>
```

#### **Desde configuración:**

\*PROCESS 4

```
Config>EVENT
-- ELS Config --
ELS config>ENABLE TRACE SUBSYSTEM HDSL ALL
ELS config>
```

Para que queden almacenados en la configuración del equipo el usuario deberá de guardar la configuración y si desea, reiniciar el equipo.

Para mas información acerca de la activación, desactivación y configuración de eventos consulte el manual de Eventos del Router TELDAT

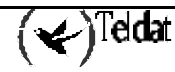

# 2. Eventos

#### **HDSL.001**

Level: Common informational comment, C-INFO Short Syntax: HDSL.001 ZW strt SHDSL-port port Long Syntax: HDSL.001 ZW control interface started on SHDSL port port Description: Initialization of SHDSL control interface software.

#### **HDSL.002**

*Level:* Common informational comment, C-INFO *Short Syntax:* 

HDSL.002 ZW Got Boot Wakeup in port port

Long Syntax:

HDSL.002 ZW Got Boot Wakeup, waiting download in port port

Description:

ZW is OK, waiting operational code.

#### HDSL.003

*Level:* Common informational comment, C-INFO *Short Syntax:* 

HDSL.003 ZW dload failed in portport

Long Syntax:

HDSL.003 ZW download failed in self test, try again in port port

Description:

Download of operational code failed in self test, try again.

#### **HDSL.004**

Level: Common informational comment, C-INFO

Short Syntax:

HDSL.004 ZW dload is successful in port port

Long Syntax:

HDSL.004 ZW download is successful, ZW is ready in port port

Description:

Download is successful, ZW is operative.

#### HDSL.005

Level: Common informational comment, C-INFO Short Syntax: HDSL.005 ZW Remote Site in port port

(🖌)Teldat

#### Long Syntax:

HDSL.005 ZW System enable, Remote Site in port *port Description:* 

Remote site.

#### **HDSL.006**

*Level:* Common informational comment, C-INFO *Short Syntax:* 

HDSL.006 ZW Central Site in port port

#### Long Syntax:

HDSL.006 ZW System enable, Central Site in port port

#### Description:

Central site.

#### **HDSL.007**

Level: Common informational comment, C-INFO

#### Short Syntax:

HDSL.007 ZW cnfg failed in step step: port port

#### Long Syntax:

HDSL.007 ZW configuration failed in step step, port: port

#### Description:

There was some error in configuration process.

#### **HDSL.008**

*Level:* Common informational comment, C-INFO *Short Syntax:* 

HDSL.008 ZW cnfg OK in port port

#### Long Syntax:

HDSL.008 ZW configuration OK in port port

#### Description:

Configuration process OK.

#### **HDSL.009**

*Level:* Common informational comment, C-INFO *Short Syntax:* 

HDSL.009 ASM enabled in port port

#### Long Syntax:

HDSL.009 ASM enabled in port port

#### Description:

Activation request enabled.

#### **HDSL.010**

Level: Common informational comment, C-INFO

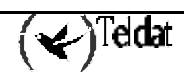

Short Syntax: HDSL.010 ASM disabled in port port Long Syntax: HDSL.010 ASM disabled in port port Description: Activation request disabled.

#### HDSL.011

Level: Common informational comment, C-INFO Short Syntax: HDSL.011 ZW link UP port port

#### Long Syntax:

HDSL.011 ZW link up/down event, link is UP in port port

Description:

Link is UP.

#### **HDSL.012**

Level: Common informational comment, C-INFO

Short Syntax:

HDSL.012 ZW link DOWN port *port* 

#### Long Syntax:

HDSL.012 ZW link up/down event, link is DOWN in port port

Description:

Link is DOWN.

#### **HDSL.013**

Level: Common informational comment, C-INFO

#### Short Syntax:

HDSL.013 ZW total error in port port

#### Long Syntax:

HDSL.013 ZW total error, IDLE state in port port

#### Description:

There was a total error, the state of ZW is IDLE.

#### HDSL.014

Level: Common informational comment, C-INFO

### Short Syntax:

HDSL.014 ZW bad ACK in port port

#### Long Syntax:

HDSL.014 ZW bad ACK executing API command in port port

#### Description:

Bad ACK executing API command.

()Teldat

#### HDSL.015

*Level:* Common informational comment, C-INFO *Short Syntax:* 

HDSL.015 ZW Retrain in port *port* 

Long Syntax:

HDSL.015 ZW link down, retrain modem OK in port port

Description:

Retrain modem in order to enable ASM.

#### **HDSL.016**

Level: Common informational comment, C-INFO Short Syntax: HDSL.016 ZW BER start in port port

Long Syntax: HDSL.016 ZW BER meter start in port port Description:

BER test in progress.

#### **HDSL.017**

*Level:* Common informational comment, C-INFO *Short Syntax:* 

HDSL.017 ZW BER reset in port port

Long Syntax: HDSL.017 ZW BER meter reset in port port Description:

Reset all the counters about BER.

#### **HDSL.018**

Level: Common informational comment, C-INFO Short Syntax: HDSL.018 ZW chng ASM new\_state port port

Long Syntax:

HDSL.018 ZW change ASM state event, current state new\_state port port

Description:

There was a ZW link up/down event.

#### HDSL.019

Level: Common informational comment, C-INFO Short Syntax: HDSL.019 ZW evnt was removed in port port

Long Syntax:

HDSL.019 ZW event was removed from the queue in port *port Description:* 

An event was removed from the queue of ZW in port.

#### HDSL.020

Level: Common informational comment, C-INFO Short Syntax: HDSL.020 ZW Force Deact in port port Long Syntax: HDSL.020 ZW Force Deactivate in port port Description: Force deactivate (retrain modem) of ZW.

#### HDSL.021

Level: Common informational comment, C-INFO Short Syntax: HDSL.021 ZW Force Deact failed in port port Long Syntax: HDSL.021 ZW Force Deactivate failed in port port Description: Force deactivate (retrain modem) of ZW failed.

#### **HDSL.022**

Level: Common informational comment, C-INFO Short Syntax: HDSL.022 ZW Power On Fail: port port Long Syntax: HDSL.022 ZW Power On Failed in port port Description: ZW Power On Failed, Reset and try again.

#### HDSL.023

Level: Common informational comment, C-INFO Short Syntax: HDSL.023 ZW Erle strt OK: port port Long Syntax: HDSL.023 ZW Erle start OK in port port Description: Erle start OK.

#### **HDSL.024**

Level: Common informational comment, C-INFO Short Syntax: HDSL.024 ZW Erle finish OK: port port Long Syntax:

Teldat

HDSL.024 ZW Erle finish OK in port port

Description:

Erle finish OK.

#### HDSL.025

Level: Common informational comment, C-INFO Short Syntax: HDSL.025 ZW Erle fail: port port Long Syntax: HDSL.025 ZW Erle failed in port port Description:

Erle execution failed.

#### **HDSL.026**

*Level:* Common informational comment, C-INFO *Short Syntax:* 

HDSL.026 ZW Deact loop OK: port port

Long Syntax:

HDSL.026 ZW Deactivation issue by Loop command OK in port port

#### Description:

Deactivation issue by Loop command when is a destructive loop.

#### **HDSL.027**

Level: Common informational comment, C-INFO Short Syntax: HDSL.027 ZW Loop OK: port port

Long Syntax:

HDSL.027 ZW command loop executed OK in port port

#### Description:

Command loop executed OK.

#### **HDSL.028**

*Level:* Common informational comment, C-INFO *Short Syntax:* 

HDSL.028 ZW Chng term type, new *type*: port *port* 

Long Syntax:

HDSL.028 ZW Change terminal type, current terminal type, port port

#### Description:

Change in terminal type, display the current configuration.

#### HDSL.029

*Level:* Common informational comment, C-INFO *Short Syntax:* 

(🖌)Teldat

HDSL.029 ZW datarate chng: port port

#### Long Syntax:

HDSL.029 ZW data rate change in port port

#### Description:

Change in data rate OK.

#### HDSL.030

*Level:* Common informational comment, C-INFO *Short Syntax:* 

HDSL.030 ZW unable BERT: port port

#### Long Syntax:

HDSL.030 ZW unable get sync in BERT in port port

#### Description:

Unable get sync in BER test, return to operational state.

#### HDSL.031

Level: Common informational comment, C-INFO

#### Short Syntax:

HDSL.031 ZW exit BERT: port port

#### Long Syntax:

HDSL.031 ZW exit BERT mode in port port

#### Description:

The device exits Bert mode, restore default PCM mapper.

#### **HDSL.032**

Level: Common informational comment, C-INFO

#### Short Syntax:

HDSL.032 ZW reset, mode reset\_mode, port: port

#### Long Syntax:

HDSL.032 ZW reset, mode reset\_mode, port: port

#### Description:

Reset of the SHDSL modem, reset mode 0 = SW reset, 1 = HW reset.

#### HDSL.033

*Level:* Common informational comment, C-INFO *Short Syntax:* 

HDSL.033 ZW EOC revd: port port

#### Long Syntax:

HDSL.033 ZW EOC message received in port port

#### Description:

One EOC message received.

**∢)**Teldat

#### HDSL.034

Level: Common informational comment, C-INFO

#### Short Syntax:

HDSL.034 ZW EOC API cmd with ID ID exed NOK,port: port

#### Long Syntax:

HDSL.034 ZW EOC API command with ID ID excuted NOK, port port

#### Description:

EOC API command executed NOK. ID is the identifier of message. The far-end terminal will receive the NAK message.

#### HDSL.035

Level: Common informational comment, C-INFO

Short Syntax:

HDSL.035 ZW EOC API Loop cmd exed OK: port port

Long Syntax:

HDSL.035 ZW EOC API Loop command excuted OK in port port

Description:

EOC API Loop command executed OK. The far-end terminal will receive the ACK message.

### HDSL.036

*Level:* Common informational comment, C-INFO *Short Syntax:* HDSL.036 ZW EOC buffer tx full: port *port* 

Long Syntax:

HDSL.036 ZW EOC buffer tx full in port port

Description:

EOC TX buffer full, issue reset EOC command.

#### **HDSL.037**

Level: Common informational comment, C-INFO Short Syntax: HDSL.037 EOC RSP msg not sent, link down: port port Long Syntax: HDSL.037 EOC RSP message not sent, link is down, in port port Description:

EOC Response wasn't sent because link is down.

#### HDSL.038

Level: Common informational comment, C-INFO Short Syntax: HDSL.038 EOC RSP sent OK, ID = ID +128,port: port Long Syntax: HDSL.038 EOC RSP sent OK, with ID = ID +128, port: port

<)Teldat

Description:

EOC response message was sent succesfully.

#### HDSL.039

Level: Common informational comment, C-INFO

Short Syntax:

HDSL.039 ZW cmd with ID ID fail farend, port: port:

Long Syntax:

HDSL.039 ZW command with ID ID failed in far-end terminal, port: port

Description:

Command with ID failed in far-end terminal.

#### HDSL.040

Level: Common informational comment, C-INFO

Short Syntax:

HDSL.040 ZW Maintenance response rcvd,port: port

Long Syntax:

HDSL.040 ZW Maintenance Status Response received, port: port

Description:

Maintenance Status Response EOC message received

#### HDSL.041

Level: Common informational comment, C-INFO

Short Syntax:

HDSL.041 EOC RQST msg not sent, link down: port port

Long Syntax:

HDSL.041 EOC RQST message not sent, link is down, in port port

Description:

EOC Request wasn't sent because link is down.

# HDSL.042

Level: Common informational comment, C-INFO

Short Syntax:

HDSL.042 ZW EOC msg (Loop Conf) sent OK:port port

Long Syntax:

HDSL.042 ZW EOC message (Loop Config) sent OK in port port

Description:

EOC message with a loop command was sent successfully.

# HDSL.043

Level: Common informational comment, C-INFO Short Syntax: HDSL.043 ZW EOC msg (Ver Rqst) sent OK: port port

Tedat

#### Long Syntax:

HDSL.043 ZW EOC message (Versions Request) sent OK in port *port Description:* 

EOC message with a versions request was sent successfully.

#### **HDSL.044**

Level: Common informational comment, C-INFO Short Syntax:

HDSL.044 ZW EOC API Ver cmd exed OK: port port

#### Long Syntax:

HDSL.044 ZW EOC API Versions command excuted OK in port port

#### Description:

EOC API Versions command executed OK. The far-end terminal will receive the ACK message.

#### HDSL.045

Level: Common informational comment, C-INFO

#### Short Syntax:

HDSL.045 ZW Inventory response rcvd,port: port

#### Long Syntax:

HDSL.045 ZW Inventory response received, port: port

#### Description:

Inventory response EOC message received.

#### **HDSL.046**

Level: Common informational comment, C-INFO

#### Short Syntax:

HDSL.046 ZW EOC msg ID ID sent OK, port port

#### Long Syntax:

HDSL.046 ZW EOC message with ID ID sent OK, port port

#### Description:

ZW EOC message with ID sent successfully

#### **HDSL.047**

Level: Common informational comment, C-INFO

#### Short Syntax:

HDSL.047 ZW loop far-end updated,port: port

#### Long Syntax:

HDSL.047 ZW loop mode in far-end terminal updated successfully, port: port

#### Description:

Loop mode in far-end terminal updated successfully.

(🖌)Teldat

#### HDSL.048

Level: Common informational comment, C-INFO

### Short Syntax:

HDSL.048 ZW error exe API cmd: port port

#### Long Syntax:

HDSL.048 ZW error in execution of API command in port port

#### Description:

Error in execution of API command, current manager state ACTIVATION\_MONITOR.

#### HDSL.049

*Level:* Common informational comment, C-INFO *Short Syntax:* 

HDSL.049 ZW phy reset: port port

Long Syntax:

HDSL.049 ZW phy hardware reset completed successfully in port port

Description:

ZW phy hardware reset completed successfully.

#### HDSL.050

*Level:* Common informational comment, C-INFO *Short Syntax:* 

HDSL.050 ZW error: phy reset failed: port port

Long Syntax:

HDSL.050 ZW error: phy hardware reset failed in port port

Description:

ZW phy hardware reset failed.

#### HDSL.051

*Level:* Common informational comment, C-INFO *Short Syntax:* 

HDSL.051 ZW error: Boot Wakeup tout: port port

Long Syntax:

HDSL.051 ZW error: Boot Wakeup timeout in port port

Description:

ZW error, phy didn't wake up after reset.

#### **HDSL.052**

*Level:* Common informational comment, C-INFO *Short Syntax:* 

HDSL.052 ZW error: code *code* state *state* dnloadst *dnloadst* cmd *cmd* othr *othr*: port *port Long Syntax:* 

HDSL.052 ZW error: code *code* state *state* dnloadst *dnloadst* cmd *cmd* othr *othr*: port *port Description:* 

(Carteria) (Teldat

ZW error, internal info.

### HDSL.053

ZW debug, trap to debug EOC channel.

### HDSL.054

Level: Common informational comment, C-INFO Short Syntax: HDSL.054 ZW EOC bad ID *ID*, port port Long Syntax: HDSL.054 ZW EOC bad ID *ID*, port port Description: ZW bad ID in input request message.

#### HDSL.055

Level: Common informational comment, C-INFO Short Syntax: HDSL.055 ZW EOC msg ID = ID sent OK, port port Long Syntax: ZW EOC message with ID = ID sent OK, port port Description:

ZW EOC message with ID sent ok.